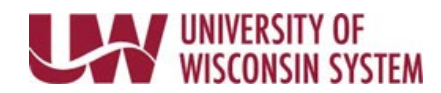

## **Access your Earning Statement**

Earning Statements are available to active employees two days prior to the scheduled pay date.

## **Access your Earning Statement**

- Your earning statement is accessed through your MyUW portal. NOTE: The Portal can be accessed from anywhere as long as you have Internet service, including your Smart Phone or Tablet.
  - a. All UW: Employees can access the MyUW System portal at <u>https://my.wisconsin.edu/</u>
  - b. UW Madison: Employees can access the MyUW Madison portal at https://my.wisc.edu/
- Select your institution from the Organization drop down list.
  NOTE: You can check the box to *Remember my selection* to make access easier in the future.
- 3. Click Go.
- 4. Enter your <u>UW Institutional ID username and password</u>
- 5. Click Login.
- 6. Click **Earning Statements** on the *Payroll Information* tile.

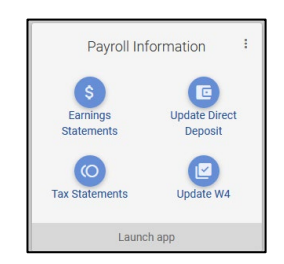

- 7. Select the Earning Statement by clicking on the **Paid** date or **Earned** dates.
- 8. Two new browsers tab will open, one with the earning statement and one with a second list of earning statements.

**NOTE:** If the earning statement did not open, verify that your browser does not have pop-ups blocked for this site.

- 9. Once you have finished reviewing your earning statement you may close that browser window.
- 10. To view additional earning statements, select the statement from the list.
- 11. On the browser tab with the list of earning statements, click the action menu in the upper right corner and select sign out.

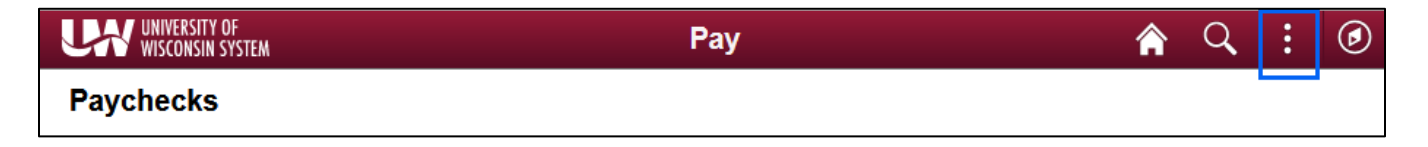